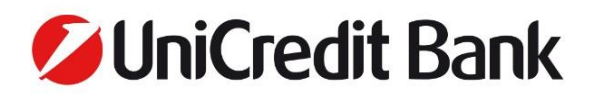

### UniCredit mBanking mobilalkalmazás ügyféltájékoztató

hatályos 2023. szeptember 22-től

Az UniCredit mBanking mobilalkalmazás Android, iOS vagy EMUI/HarmonyOS rendszerű, internetkapcsolattal rendelkező okostelefonra vagy tabletre tölthető le az Apple App Storeból, a Google Play Storeból és a Huawei AppGalleryből. Az alkalmazás bejelentkezést igénylő funkcióit csak a szolgáltatások (mBanking és mToken) aktiválását követően lehet használni. (A nagybetűs kifejezések a Bank Általános Üzleti Feltételeiben meghatározott tartalommal bírnak.)

#### UniCredit mBanking mobilalkalmazás

Az UniCredit Bank Hungary Zrt. mobilalkalmazásának segítségével a hét bármely napján, a nap 24 órájában tájékozódhat bankszámláinak, megtakarításainak és hiteleinek aktuális egyenlegéről, átutalásokat, saját számlák közötti átvezetéseket vagy betétlekötéseket kezdeményezhet, és bankkártya nélkül vehet fel készpénzt.

### Az alkalmazáson keresztül két szolgáltatás érhető el: mobilalkalmazási szolgáltatásunk az [UniCredit mBanking] és az mToken kódgeneráló.

Az alkalmazásban a szolgáltatások aktiválása nélkül az alábbi funkciók érhetőek el:

- árfolyamok lekérdezése;
- kiterjesztett ATM- és fiókkereső a címadatok az összes UniCredit országból megjelennek az ATM és fiókkeresőben; (EMUI/HarmonyOS rendszeren nem érhető el)
- ügyfélszolgálati és közösségi média elérhetőségek.

Az UniCredit mBanking mobilalkalmazást egy felhasználó több készüléken is használhatja. Külön, tabletre optimalizált verzió 2018. június 26-tól már nem elérhető, de a mobilverzió tableten is használható, aktiválást követően. A szolgáltatás részletes szabályait az Általános Üzleti Feltételek tartalmazza.

#### Szeretné igénybe venni szolgáltatásainkat?

Mindkét szolgáltatás használatához azok aktiválása szükséges. A szolgáltatásokat az internetbanki szolgáltatásban eBanking meglévő felhasználói azonosítójával bankfiók meglátogatása nélkül is aktiválhatja amennyiben megbízásaihoz SMS- vagy mToken-hitelesítést használ.

Ha nem rendelkezik eBanking-azonosítóval, de szeretné használni az mBanking szolgáltatást, erre vonatkozó igényét jelezheti nyitvatartási időben bármelyik bankfiókunkban, vagy minden nap 8:00 és 18:00 óra között, azonosítást követően a Telefonbankon keresztül.

Az mBanking szolgáltatás jelenleg az UniCredit magánszemély ügyfelei részére érhető el, és a szolgáltatást kizárólag a fizetési számla, vagy a hitelkártya elszámolási számla számlatulajdonosa igényelheti saját részére.

#### Az mBanking szolgáltatás aktiválása

Aktiválás eBanking felhasználó azonosítóval

- 1. **Aktiválás elindítása:** töltse le és indítsa el az alkalmazást, majd klikkeljen az "mBanking aktiválása" gombra. Az első oldalon válassza az 'eBanking felhasználói azonosítóval, opciót, az azonosítás képernyőn pedig adja meg eBanking felhasználó-nevét és jelszavát.
- Aktiváló kód fogadása: ha érvényesek a megadott adatok, és Ön az eBanking szolgáltatást SMS- vagy mToken-hitelesítéssel használja, egyedi aktiváló kódját SMS-ben küldjük el az Ön által megadott belföldi mobilszámra. A kódra kattintva az alkalmazás automatikusan beilleszti azt a megfelelő mezőbe.
- 3. PIN-kód és biometrikus azonosító megadása: az Ön adatainak biztonsága érdekében szükséges rögzítenie egy legalább 6 számjegyből álló PIN-kódot, de emellett arra alkalmas készülékeken beállíthat biometrikus azonosítót is. A továbbiakban csak ezen azonosítók egyikét (PIN-kód, ujjlenyomat, arcfelismerés) használva tud majd belépni a szolgáltatásba, vagy tudja jóváhagyni tranzakcióit.

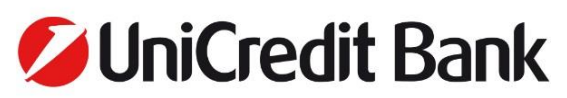

Aktiválás digitális userID-val (eBanking felhasználói azonosító nélkül)

- 1. **Digitális user ID** -ját a fiókban történt szerződéskötéskor kapja meg, de a későbbiekben a Telefonbankon keresztül is tud ezzel kapcsolatos segítséget kérni a +36 (1/20/30/70) 325 3200-ás telefonszámon, a hét minden napján 8:00 és 18:00 óra között, a megfelelő azonosítás után.
- 2. Aktiválás elindítása: töltse le, telepítse és indítsa el az UniCredit mBanking mobilalkalmazást, majd klikkeljen az "mBanking aktiválása" gombra. Ha ismeri a Digitális user ID-ját, de nincs érvényes aktiváló kódja, akkor is fel kell keresnie egy bankfiókot vagy a Telefonbankot, hogy létrehozzanak az ön számára egy új aktiváló kódot.
- 3. Aktiváló-kód fogadása: a Digitális user ID-val való aktiválás opció elindítása utáni első lépésnél adja meg Digitális userID-ját. Ha felvette a kapcsolatot valamelyik kollégánkkal és ezáltal létrehoztak önnek egy aktiváló kódot, akkor az oldalról való továbblépés után SMS-ben fogja megkapni azt. Androidos készüléknél az alkalmazás automatikusan be fogja olvasni az aktiváló kódot, ha az SMS megérkezésének pillanatában még a Visszaszámláló oldalon tartózkodik. iOS operációs rendszerű készülékeken, az aktiváló kódo k aktintható az SMS-ben, így nincs szüksége annak manuális beírására. Az SMS-ben elküldött aktiváló kódok a küldéstől számított 3 napig érvényesek. Ha az aktiválás 3 napon belül nem történik meg, új kód igénylése szükséges, de a Bank az első aktiváló kód megküldését követően legfeljebb 3 alkalommal a Felhasználó kérése nélkül is újraküldi az aktiváló kódot.
- 4. PIN-kód és biometrikus azonosító megadása: az Ön adatainak biztonsága érdekében szükséges rögzítenie egy legalább 6, legfeljebb 16 számjegyből álló PIN-kódot, de emellett arra alkalmas készülékeken beállíthat biometrikus azonosítót is. A továbbiakban csak ezen azonosítók egyikét (PIN-kód, ujjlenyomat, arcfelismerés) használva tud majd belépni a szolgáltatásba, vagy tudja jóváhagyni tranzakcióit. A PIN-kód nem állhat egymást követő, növekvő sorrendbe helyezett számjegyekből (pl.: 123456), egymást követő azonos számjegypárokból (pl.: 112233), és nem lehet benne 4 azonos számjegy egymás után (pl.: 11123).

Felhívjuk a figyelmét, hogy az eBanking felhasználói azonosítóval történő aktiválás a 8:00 és 18:00 óra közötti időszakon kívül lassabb lehet.

Ha több saját eszközön is szeretné használni az alkalmazást, akkor mindegyiken külön kell aktiválnia, a fentebb leírt módszerek valamelyikével.

Felhívjuk figyelmét, hogy az SMS-ben küldött aktiváló kódot kizárólag az alkalmazásban, a szolgáltatások aktiválása során adhatja meg. Az aktiváló kód harmadik fél részére történő továbbítása, vagy bármely más felületen (pl. weboldalon) történő megadása illetéktelen hozzáférést eredményezhet!

#### Az mBanking szolgáltatáson keresztül a következő szolgáltatások vehetők igénybe

- Számlainformációk
  - o Bankszámlák, megtakarítások, hitelek egyenlege és a számlák részletes adatainak lekérdezése
  - o Számlatörténet és a tranzakciók részleteinek lekérdezése
  - Költésekkel és bevételekkel kapcsolatos hasznos információk megjelenítése a számlatörténetben
  - o Számlaadatok megosztása
  - Másodlagos azonosítók beállítása
- mCash

Ezzel a funkcióval bankkártya nélkül, egy egyedi azonosító kód létrehozásával vehet fel készpénzt UniCredit ATM-ből.

- Kategorizálás
  - o Kiadások és bevételek kategorizálása
  - o egyéb forrásból történt pénzmozgás feltöltése és kategorizálása (pl.: készpénzes vásárlások)
  - o analítika és riportok a bevételek és kiadások alapján
- Átutalások
  - o Eseti forintátutalás bankon kívül
  - Eseti forintátutalás bankon belül
  - o Saját számlák közötti átvezetés forintban
  - Saját forint- és devizaszámla közötti átvezetés konverzióval, forintban vagy devizában megadva
  - o SEPA átutalás
  - o Állandó átutalási megbízások rögzítése, meglévő állandó átutalási megbízások módosítása, törlése
  - o Állandó átutalási megbízás létrehozása könyvelt, kimenő tranzakcióból

# UniCredit Bank

o Csoportos beszedési megbízások rögzítése, meglévő megbízások módosítása, törlése

Az mBanking szolgáltatásban létrehozott átutalásokhoz és átvezetésekhez, bankfiókban vagy megfelelő azonosítást követően Telefonbankon keresztül való szerződéskötéskor Felhasználó szintű napi limitet, Felhasználó szintű tranzakciós limitet és Számla szintű napi limitet lehet beállítani. A Felhasználó szintű tranzakciós limit és a Számla szintű napi limit az Általános Üzleti Feltételekben meghatározott alapértelmezett értékekkel lép életbe. A Felhasználó szintű napi limitnek nincs alapértelmezett értéke, de ha be van állítva, akkor a felhasználóhoz tartozó összes számlára együttesen érvényes és a Számla szintű napi limitek felett áll. Beállítása nélkül a Számla szintű napi limitek a mérvadóak az egyes számlákra vonatkozóan.

- Az átutalásra vonatkozó limitek biztonsági okokból nem módosíthatóak az mBanking szolgáltatásban csak bankfiókban vagy Telefonbankon keresztül.Sablonok és kedvezményezettek kezelése
  - o Létrehozott megbízások mentése sablonként
  - o Kedvezményezett adatainak automatikus mentése
  - Megbízás létrehozása mentett adatokkal vagy sablonnal
  - o Sablonok és kedvezményezettek törlése
- Csekkbefizetés
  - Csekkbeolvasás

Az alkalmazásban található "Csekkbeolvasás" funkció, okostelefonja kamerájának segítségével beolvassa a befizetni kívánt postai csekk adatait, majd a beolvasott adatok alapján egy automatikusan kitöltött átutalási megbízást készít. A csekk sikeres beolvasásához fontos, hogy a képernyőn megjelenő utasításoknak megfelelően használja a szolgáltatást!

A funkció nem alkalmas kézzel kitöltött csekkek és QR-kódok beolvasására.

o Részletek beolvasása

Az alkalmazás, az okostelefonja kamerájának segítségével mezőnként beolvassa a befizetni kívánt számla adatait, majd egy ez alapján automatikusan kitöltött átutalási megbízást készít. A számla adatainak sikeres beolvasásához fontos, hogy a számlának az adott információt tartalmazó része teljes terjedelmében a képernyőn látható keretbe illeszkedjen.

A funkció nem alkalmas kézzel kitöltött számlaadatok és QR-kódok beolvasására.

- FONTOS: Az automatikusan kitöltött átutalási megbízáson minden esetben ellenőrizze a kedvezményezett számlaszámát, összeget és a közlemény mezőbe kerülő "Megbízóazonosító"-t, hogy megfelelő összeg kerüljön befizetésre, illetve egyértelműen beazonosítható legyen a befizető fél. A "Kedvezményezett neve" mező beolvasása során előfordulhatnak karakterhibák, ez azonban nem befolyásolja a fizetés teljesülését.Betéti kártya aktiválása
- Bankkártya információk
  - o Kártya áttekintő és a kártya részletes adatainak lekérdezése
  - o Tranzakciótörténet és az egyes tranzakciók részletes adatainak lekérdezése
  - o Online vásárlást hitelesítő push üzenet fogadása (EMUI/HarmonyOS rendszeren nem érhető el)
  - o PIN-kód megtekintés
- Bankkártya aktiválása az ApplePay és GooglePay szolgáltatásokba (EMUI/HarmonyOS rendszeren nem érhető el)Betéti kártya felfüggesztése és annak feloldása

Nem egyenértékű a Telefonbankon keresztül vagy fiókban intézett kártya lezárással, így új kártya igénylés nélkül, gyorsan felfüggesztheti kártyáját, ezzel korlátozva használatának lehetőségét, ha azt gyanítja, hogy elhagyta vagy eltulajdonították annak adatait. Kizárólag az mBanking Business szolgáltatásban felfüggesztett kártyákat lehet ugyanitt feloldani.

- Kártya-limitek módosítása
  - Bankkártyás készpénzfelvételi limit
  - o Kártyás vásárlási limit
  - o Internetes vásárlási limit
- Hitelkártya törtlesztés
- Lekötött betétek kezelése
  - Lekötött betétek lekérdezése
  - Betétlekötés meglévő betétszámlára
- Profilom oldal
   Személyes adatokkal és a kapcsolattartási email cím és telefonszám módosításának lehetőségével
- Banki üzenetek fogadása

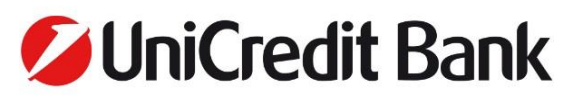

- Dokumentumok
  - o Elektronikusan aláírt dokumentumok
  - Havi számlakivonatok
  - Éves díjkimutatások
  - A feltört (jailbreakelt, rootolt) eszközök felismerése

Az aktiválás során az alkalmazás figyelmezteti Önt, ha a mobileszköz gyártói korlátozása korábban fel lett törve. Tekintettel arra, hogy ilyen esetben az UniCredit mBanking mobilalkalmazás működése nem garantált, az aktiválás csak ezen kockázatok tudomásul vételét és elfogadását követően folytatódhat.

Ujjlenyomattal vagy arcfelismeréssel való bejelentkezés és tranzakció aláírás
 Arra alkalmas, megfelelő tanúsítványokkal rendelkező hardverrel ellátott készülékeken a Felhasználó saját
 felelősségére engedélyezheti, hogy a Felhasználó azonosítása bejelentkezéskor a mobileszköz által elvégzett
 ujjlenyomat-azonosítással vagy arcfelismeréssel történjen.

Androidos készülékeken a legalább CLASS3 szintű tanúsítvánnyal rendelkező eszközök felelnek meg a biztonsági követelményeknek. Az Android operációs rendszerhez kapcsolódó tanúsítványokról az Android weboldalán\* olvashat részletesebben. Az iOS-es készülékeken a Secure Enclave környezetben tárolt biometrikus adatok felelnek meg a biztonsági követelményeknek. Az iOS operációs rendszerhez kapcsolódó tanúsítványokról az Apple weboldalán\*\* olvashat részletesebben. A továbbiakban csak a beállított azonosítási módok egyikét (PIN-kód, ujjlenyomat, arcfelismerés) használva tud majd belépni a szolgáltatásba, vagy tudja jóváhagyni tranzakcióit.

\*https://source.android.com/compatibility/12/android-12-cdd#7\_3\_10\_biometric\_sensors \*\*https://developer.apple.com/design/human-interface-guidelines/ios/user-interaction/accounts/

**FONTOS:** Az ujjlenyomat és az arcfelismerés ebben az esetben a Számlatulajdonos, illetve a Számlatulajdonos által bejelentett rendelkezésre jogosult által a Bank részére megadott és a Bank által elfogadott aláírás minta szerinti aláírással egyenértékű. Ujjlenyomattal vagy arcfelismeréssel történő azonosítás használata esetén a Felhasználó köteles gondoskodni arról, hogy a készüléken kizárólag a Felhasználó ujjlenyomatai és arca kerüljön rögzítésre, tárolásra.

A Felhasználó köteles kellő gondossággal eljárni, hogy ujjlenyomat-azonosítást és arcfelismerést a mobil eszközön a Felhasználón kívül más személy ne alkalmazhasson! A Felhasználónak a funkció bekapcsolásakor nyilatkoznia kell arról, hogy a készülék ujjlenyomat-azonosító és arcfelismerő funkcióját kizárólagosan alkalmazza. A még biztonságosabb használat érdekében ajánlatos a mobileszközt zárolni és az eszközbe való belépéshez azonosító t alkalmazni!

- mBanking beállításai
  - o nyelv kiválasztása
  - o widget ki-be kapcsolása
  - PIN-kód módosítása
  - o biometrikus azonosítók ki-be kapcsolása
  - jóváírásokról szóló push értesítések és az azokhoz tartozó limitek beállítása (EMUI/HarmonyOS rendszeren nem érhető el)
  - visszautasított tranzakciókról szóló értesítések (EMUI/HarmonyOS rendszeren nem érhető el)
  - lekötött betét lejáratáról szóló értesítések (EMUI/HarmonyOS rendszeren nem érhető el)
  - o kártyatranzakciós értesítések (EMUI/HarmonyOS rendszeren nem érhető el)
  - o kiegészítő információk be-ki kapcsolása
  - harmadik feles felhatalmazások beállítása (TPP)

A harmadik feles szolgáltatók azon (átutaláskezdeményezési illetve számlainformációs szolgáltatásokat kínáló) piaci szereplők, akik – a megfelelő engedélyek és felhatalmazások megszerzését követően – jogosultak a banki adatok lekérdezésére, illetve átutaláskezdeményezésre szolgáló nyílt interfész (open API) használatára, hogy szolgáltatásokat nyújthassanak az online is hozzáférhető számlával rendelkező Ügyfelek számára. Ebben a menüpontban lehetőség van ezen harmadik feles szolgáltatókkal kapcsolatos engedélyek kezelésére, és az ilyen szolgáltatókon keresztül végzett lekérdezések, tranzakciók listázására, szűrésére.

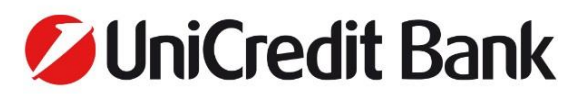

#### mToken (mobil token) hitelesítés

Az mToken az UniCredit mBanking mobilalkalmazáson keresztül elérhető szoftver alapú, PIN-kóddal védett kódgeneráló szolgáltatás. A szolgáltatás használatával az eBanking rendszerbe való belépéshez szükséges belépési kódot, az ott készített megbízásokhoz használható e-Sign aláíró kódot készítheti el, amely maximum 3.5 percig érvényes.

Az mToken igénybe vételéhez az UniCredit mBanking mobilalkalmazás letöltése és az mToken szolgáltatása aktiválása szükséges. Az mToken szolgáltatás az mBanking szolgáltatástól függetlenül aktiválható.

#### Az mToken aktiválása

Aktiválás eBanking felhasználó azonosítóval

- 1. **Aktiválás elindítása:** töltse le és indítsa el az alkalmazást, majd klikkeljen az "mBanking aktiválása" gombra. Az első oldalon válassza az 'eBanking felhasználói azonosítóval, opciót, az azonosítás képernyőn pedig adja meg eBanking felhasználó-nevét és jelszavát.
- Aktiváló kód fogadása: ha érvényesek a megadott adatok, és Ön az eBanking szolgáltatást SMS- vagy mToken-hitelesítéssel használja, egyedi aktiváló kódját SMS-ben küldjük el az Ön által megadott belföldi mobilszámra. A kódra kattintva az alkalmazás automatikusan beilleszti azt a megfelelő mezőbe.
- 3. PIN-kód és biometrikus azonosító megadása: az Ön adatainak biztonsága érdekében szükséges rögzítenie egy legalább 6 számjegyből álló PIN-kódot, de emellett arra alkalmas készülékeken beállíthat biometrikus azonosítót is. A továbbiakban csak ezen azonosítók egyikét (PIN-kód, ujjlenyomat, arcfelismerés) használva tud majd belépni a szolgáltatásba, vagy tudja jóváhagyni tranzakcióit.
- 4. **PIN-ellenőrző zászló:** mToken aktiválásakor, a PIN-kód megadása után megjelenik majd egy PIN-ellenőrző zászló, amivel a későbbiekben ellenőrizheti, hogy helyes PIN-kódot adott-e meg a belépésnél.

Aktiválás digitális userID-val

- 1. **Digitális user ID**-ját a fiókban történt szerződéskötéskor kapja meg, de a későbbiekben a Telefonbankon keresztül is tud ezzel kapcsolatos segítséget kérni a +36 (1/20/30/70) 325 3200-ás telefonszámon, a hét minden napján 8:00 és 18:00 óra között, a megfelelő azonosítás után.
- Aktiválás elindítása: töltse le, telepítse és indítsa el az UniCredit mBanking mobilalkalmazást, majd klikkeljen az "mBanking aktiválása" gombra. Ha ismeri a Digitális userID-ját, de nincs érvényes aktiváló kódja, akkor is fel kell keresnie egy bankfiókot vagy a Telefonbankot, hogy létrehozzanak az ön számára egy új aktiváló kódot.
- 3. Aktiváló-kód fogadása: a Digitális userID-val való aktiválás opció elindítása utáni első lépésnél adja meg Digitális userID-ját. Ha felvette a kapcsolatot valamelyik kollégánkkal és ezáltal létrehoztak önnek egy aktiváló kódot, akkor az oldalról való továbblépés után SMS-ben fogja megkapni azt. Androidos készüléknél az alkalmazás automatikusan be fogja olvasni az aktiváló kódot, ha az SMS megérkezésének pillanatában még a Visszaszámláló oldalon tartózkodik. iOS operációs rendszerű készülékeken, az aktiváló kódok a küldéstől az SMS-ben, így nincs szüksége annak manuális beírására. Az SMS-ben elküldött aktiváló kódok a küldéstől számított 3 napig érvényesek. Ha az aktiválás 3 napon belül nem történik meg, új kód igénylése szükséges, de a Bank az első aktiváló kód megküldését követően legfeljebb 3 alkalommal a felhasználó kérése nélkül is újraküldi az aktiváló kódot.
- 4. PIN-kód és biometrikus azonosító megadása: az Ön adatainak biztonsága érdekében szükséges rögzítenie egy legalább 6, legfeljebb 16 számjegyből álló PIN-kódot, de emellett arra alkalmas készülékeken beállíthat biometrikus azonosítót is. A továbbiakban csak ezen azonosítók egyikét (PIN-kód, ujjlenyomat, arcfelismerés) használva tud majd belépni a szolgáltatásba, vagy tudja jóváhagyni tranzakcióit. A PIN-kód nem állhat egymást követő, növekvő sorrendbe helyezett számjegyekből (pl.: 123456), egymást követő azonos számjegypárokból (pl.: 112233), és nem lehet benne 4 azonos számjegy egymás után (pl.: 11123).
- 5. **PIN-ellenőrző zászló:** mToken aktiválásakor a PIN-kód megadása után megjelenik majd egy PIN-ellenőrző zászló, amivel a későbbiekben ellenőrizheti, hogy helyes PIN-kódot adott-e meg a belépésnél.

**FONTOS:** Egy Felhasználói azonosítóhoz kapcsolódóan egy időben csak egy mToken lehet aktiválva, ennek következtében az adott Felhasználói azonosítóhoz kapcsolódóan végrehajtott új aktiválás a korábban aktivált mToken deaktiválását eredményezi.

Ha az mToken generálását megelőzően helytelen PIN-kódot adott meg, az eBanking vissza fogja utasítani a generált kódot. A PIN-ellenőrző zászló lehetőséget biztosít a megadott PIN-kód helyességének előzetes ellenőrzésére, mivel hibás PIN-kód esetén nem a kezdeti beállításkor bemutatott zászlót jeleníti meg. Ha a megjelenített zászló nem az Ön

## UniCredit Bank

biztonsági ellenőrző zászlója, akkor az Ön által megadott PIN-kód érvénytelen. A helyes PIN-kód megadására a Vissza gomb megnyomásával van lehetőség.

#### Az mToken szolgáltatáson keresztül a következő funkciók érhetőek el:

- token-kód generálás
- Fizikai tokent nem használó Felhasználóink az eBanking szolgáltatásba való bejelentkezéskor a felhasználói azonosító és a jelszó megadása után szükséges azonosító kódot tudják a szolgáltatás segítségével előállítani legenerálni, valamint nem fizetési tranzakciókat (pl.: ingyenes készpénzfelvétel) írhatnak alá a szolgáltatás segítségével előállított kódok használatával.
- e-Sign-kód generálás
   Az eBanking rendszerben, az adott megbízások hitelesítéséhez szükséges e-Sign-kód állítható elő a szolgáltatás segítségével, egy 6 számjegyből álló kód és az utalandó összegnek a megadásával.
- Push üzenetek fogadása eBankingben létrehozott tranzakciók aláírásához
   Amennyiben engedélyezte a Push üzeneteket az mToken beállításaiban, lehetősége van kódgenerálás nélkül,
   a kapott Push üzenet jóváhagyásával aláírni a tranzakcióit. (EMUI/HarmonyOS rendszeren nem érhető el)
   FONTOS: a folyamat ebben az esetben is az eBanking felületen ér véget, mert a Push üzenet jóváhagyása
   után az eBankingban még szükséges a tranzakció véglegesítése. . Ha ez elmarad, a tranzakcióit nem küldi be
   a bankba, hanem azok függő tételként az aláírandó tételek között maradnak.
- Ujjlenyomattal vagy arcfelismeréssel való bejelentkezés és tranzakció aláírás
   Arra alkalmas, megfelelő tanúsítványokkal rendelkező hardverrel ellátott készülékeken a Felhasználó saját
   felelősségére engedélyezheti, hogy a Felhasználó azonosítása bejelentkezéskor a mobileszköz által elvégzett
   ujjlenyomat-azonosítással vagy arcfelismeréssel történjen.

Androidos készülékeken a legalább CLASS3 szintű tanúsítvánnyal rendelkező eszközök felelnek meg a biztonsági követelményeknek. Az Android operációs rendszerhez kapcsolódó tanúsítványokról az Android weboldalán\* olvashat részletesebben. Az iOS-es készülékeken a Secure Enclave környezetben tárolt biometrikus adatok felelnek meg a biztonsági követelményeknek. Az iOS operációs rendszerhez kapcsolódó tanúsítványokról az Apple weboldalán\*\* olvashat részletesebben. A továbbiakban csak a beállított azonosítási módok egyikét (PIN-kód, ujjlenyomat, arcfelismerés) használva tud majd belépni a szolgáltatásba, vagy tudja jóváhagyni tranzakcióit.

\*https://source.android.com/compatibility/12/android-12-cdd#7\_3\_10\_biometric\_sensors \*\*https://developer.apple.com/design/human-interface-guidelines/ios/user-interaction/accounts/

Biometrikus azonosítás esetén az alkalmazás nem jeleníti meg a biztonsági ellenőrző zászlót.

**FONTOS:** Az ujjlenyomat és az arcfelismerés ebben az esetben a Számlatulajdonos, illetve a Számlatulajdonos által bejelentett rendelkezésre jogosult által a Bank részére megadott és a Bank által elfogadott aláírás minta szerinti aláírással egyenértékű. Ujjlenyomattal vagy arcfelismeréssel történő azonosítás használata esetén a Felhasználó köteles gondoskodni arról, hogy a készüléken kizárólag a Felhasználó ujjlenyomatai és arca kerüljön rögzítésre, tárolásra.

A Felhasználó köteles kellő gondossággal eljárni, hogy ujjlenyomat-azonosítást és arcfelismerésta mobil eszközön a Felhasználón kívül más személy ne alkalmazhasson! A Felhasználónak a funkció bekapcsolásakor nyilatkoznia kell arról, hogy a készülék ujjlenyomat-azonosító és arcfelismerő funkcióját kizárólagosan alkalmazza. A még biztonságosabb használat érdekében ajánlatos a mobileszközt zárolni és az eszközbe való belépéshez azonosító t alkalmazni!

#### Általános információk

#### A szolgáltatások igénybe vételéhez szükséges technikai feltételek:

UniCredit mBanking mobilalkalmazás letöltése, internetkapcsolat a szolgáltatások aktiválásához és az mBanking használatához (mobilhálózati vagy WiFi); (az mToken használatához nem szükséges internetkapcsolat, mivel az mToken offline, azaz internetkapcsolat nélküli módban is használható).

Minimális technikai feltételek a telepítéshez és frissítéshez:

Okostelefonokhoz:

- ajánlott iOS operációs rendszer 13 vagy újabb verzió, vagy
- ajánlott Android operációs rendszer 7.0. vagy újabb verzió,
- EMUI operációs rendszer 10 vagy újabb verzió

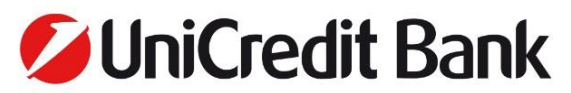

- HarmonyOS operációs rendszer 2.0 vagy újabb verzió
- a kijelző minimum felbontása 480x800 képpont, képpontsűrűsége minimum 225 képpont per hüvelyk (ppi = pixel per inch),

tablet esetén:

- ajánlott iOS operációs rendszer 13 vagy újabb verzió, iPad 2 vagy újabb verzió, vagy
- ajánlott Android operációs rendszer 7.0 vagy újabb verzió,
- minimum 7" kijelzőméret.

Csak olyan eszközök esetében garantált a szolgáltatás működése, amelyeken nincs feloldva a hivatalos gyártói korlátozás. Jailbreak (iOS) és rootolás (Android).

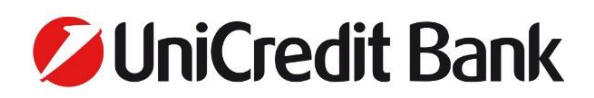

#### Funkciók bevezetésének listája

Az egyes új funkciók frissítésekkel érkeznek az alkalmazásba, így a korábbi verziószámmal jelölt alkalmazást használó Felhasználók csak akkor vehetik használatba az új funkciókat, ha frissítik az UniCredit mBanking mobilalkalmazást. A frissítés kihagyása esetén a Felhasználók az új funkció nélkül használhatják tovább a mobilalkalmazás szolgáltatásait. Frissítéssel vagy letöltéssel csak a legmagasabb verziószámmal jelölt UniCredit mBanking mobilalkalmazás vehető használatba, alacsonyabb verziószámra történő visszalépésre nincs lehetőség.

| Funkciók                          | UniCredit mBanking mobilalkalmazás verziószám |             |                |  |
|-----------------------------------|-----------------------------------------------|-------------|----------------|--|
|                                   | Android                                       | iOS         | EMUI/HarmonyOS |  |
| Árfolyamok lekérdezése, ATM- és   |                                               |             |                |  |
| fiókkereső, Ügyfélszolgálat és    |                                               |             |                |  |
| közösségi média elérhetőség,      |                                               |             |                |  |
| Számlainformációk, Bankkártya     |                                               |             |                |  |
| információk, Lekötött betétek     |                                               |             |                |  |
| kezelése, Átutalások, Sablonok    | v1 10                                         | V2 4        |                |  |
| és gyorsfizetés (FastPay),        | V1.10.                                        | ۷۲.4.       | -              |  |
| Alkalmazás beállításai (PIN       |                                               |             |                |  |
| módosítás, nyelv kiválasztása,    |                                               |             |                |  |
| hangjelzések), Alkalmazás         |                                               |             |                |  |
| beállításai (PIN módosítás, nyelv |                                               |             |                |  |
| kiválasztása, hangjelzések)       |                                               |             |                |  |
| Saját forint- és devizaszámla     |                                               |             |                |  |
| közötti átvezetés konverzióval,   | 2014                                          | 210         | _              |  |
| forintban vagy devizában          | 2.0.14.                                       | 2.10.       |                |  |
| megadva                           |                                               |             |                |  |
| mTokenes hitelesítés              | 2.7.21.1.                                     | 3.2.14.     | -              |  |
| Kártya limitmódosítás             | 2.11.16.                                      | 3.4.17.     | -              |  |
| Csoportos beszedési megbízások    | 3065                                          | 1048        | _              |  |
| nyomkövetése                      | 5.0.05.                                       | ч.0ю.       |                |  |
| Állandó átutalási megbízások      | 31610                                         | 4 1 1 2 1   | _              |  |
| létrehozása, szerkesztése         | 5.1.01.0.                                     | 7.1.101.    |                |  |
| Betéti kártya aktiválás           | 3.1.61.0.                                     | 4.1.121.    | -              |  |
| Hitelkártya törlesztés            | 3.1.61.0.                                     | 4.1.121.    | -              |  |
| Jóváírásokról szóló push          | 3 3 37                                        | / 2 1 2 7   | _              |  |
| értesítések                       | 2.2.27.                                       | 4.2.127.    | -              |  |
| mCash                             | 3.7.12.                                       | 4.5.0.      | -              |  |
| Arcfelismeréssel való             | 3 10 3/                                       | 182         | _              |  |
| bejelentkezés                     | 5.10.54.                                      | 4.0.2.      | -              |  |
| Kétfaktoros azonosítás            | 3.11.66.                                      | 4.9.0.      | -              |  |
| Tranzakció aláírások push         | 3 11 66                                       | 490         | -              |  |
| üzenettel                         | 5.11.00.                                      | ч. Ј. О.    |                |  |
| Belépés és tranzaktálás           | 3 1 3 3 4                                     | 4100        | -              |  |
| ujjlenyomat azonosítással         | 5.13.34.                                      | 4.10.0.     |                |  |
| Belépés és tranzaktálás           | 3 1 3 3 4                                     | 4 10 0      | _              |  |
| arcfelismeréssel                  | 5.15.54                                       | 1.10.0.     |                |  |
| Kártyatranzakciós push            | 3 15 31                                       | 4120        | -              |  |
| értesítések                       | 5.15.51.                                      | 4.12.0.     |                |  |
| Azonnali utalás                   | 3.15.36.                                      | 4.12.1.     | -              |  |
| Másodlagos azonosító              | 3 15 36                                       | 4121        | -              |  |
| regisztráció                      | 5.15.50.                                      | 1.46.4      |                |  |
| Az Unión belüli, határokon        |                                               |             |                |  |
| átnyúló, Euróban történő          |                                               |             |                |  |
| fizetések egyes díjainak és a     | 3.17.14.                                      | 4.14.0.117. | -              |  |
| pénznemek közti átváltási díjak   |                                               |             |                |  |
| megjelenítése                     |                                               |             |                |  |

| VIIICIEUIL DAIIK |  | Jni( | Credit | t Bank |
|------------------|--|------|--------|--------|
|------------------|--|------|--------|--------|

| Új alkalmazás (megújult külső,                                                                 | 1650       | 5563     |            |
|------------------------------------------------------------------------------------------------|------------|----------|------------|
| kategorizálás, elemzés, widget)                                                                | 4.0.39.    | J.J.UJ.  | -          |
| TBSZ számlák kezelése                                                                          | 4.15.4.2.  | 5.14.4.  | -          |
| SEPA átutalás                                                                                  | 4.18.12.0. | 5.17.20. | -          |
| Csoportos beszedési megbízások<br>létrehozása                                                  | 4.18.12.0. | 5.17.20. | -          |
| Számlák oldal frissítése                                                                       | 4.18.12.0. | 5.17.20. | -          |
| Profilom oldal                                                                                 | 4.20.64.   | 5.19.76. | -          |
| Kapcsolattartási adatok<br>módosítása                                                          | 4.20.64.   | 5.19.76. | -          |
| Számlakivonatok és<br>díjkimutatások                                                           | 4.20.64.   | 5.19.76. | -          |
| Bankkártya PIN-kód<br>megtekintése                                                             | 4.24.15.0. | 5.23.12. | -          |
| Push üzenet a törölt<br>megbízásokról                                                          | 4.24.15.0. | 5.23.12. | -          |
| Push üzenet a lejáró lekötött<br>betétekről                                                    | 4.24.15.0. | 5.23.12. | -          |
| Megújult nyitó- és számlák oldal                                                               | 4.25.9.0.  | 5.24.4.  | -          |
| Online személyi kölcsön igénylés                                                               | 4.25.61.0. | 5.24.82. | -          |
| ApplePay – kártya regisztráció az<br>Apple Walletben                                           | -          | 5.25.30. | -          |
| Kedvezményezettek törlésének<br>lehetősége a Sablonok és<br>kedvezményezettek listáról         | 4.28.11.0. | 5.27.9.  | -          |
| Kategorizálás beállítása múltbeli<br>és kategorizálás megjegyzése a<br>iövőbeni tranzakciókhoz | 4.28.11.0. | 5.27.9.  | -          |
| GooglePay – kártya regisztráció<br>a GPay Walletben                                            | 4.29.13.1. | -        | -          |
| Állandó átutalási megbízás<br>létrehozása kimenő<br>tranzakcióból                              | 4.29.13.1. | 5.28.17. | -          |
| GooglePay – kártya regisztráció<br>az mBanking használatával                                   | 4.29.13.1. | -        | -          |
| ApplePay – kártya regisztráció az<br>mBanking használatával                                    | -          | 5.28.87. | -          |
| Hitelkártyákhoz kapcsolódó<br>imitek módosítása                                                | 4.31.12.0. | 5.30.15. | -          |
| Számlainformációk másolása                                                                     | 4.31.12.0. | 5.30.15. | -          |
| Számlatörténetben megjelenő<br>hasznos információk (be-<br>/kikapcsolható)                     | 4.31.12.0. | 5.30.15. | -          |
| Huawei alkalmazás bevezetése                                                                   | -          | -        | 4.33.27.0. |
| Betétikártya<br>felfüggesztés/feloldás                                                         | 4.38.32.0. | 5.37.30. | 4.38.32.0. |